# Руководство по эксплуатации

Настройка приложения для управления сплит-системой с помощью Wi-Fi

## Содержание

| Вводное описание функций Wi-Fi         | 3 |
|----------------------------------------|---|
| Интеллектуальное управление            | 3 |
| Загрузка и установка программы         |   |
| управления                             | 3 |
| Перезагрузка модуля Wi-Fi              |   |
| кондиционера воздуха                   | 3 |
| Подключение смартфона,                 |   |
| планшета или других мобильных          |   |
| устройств к Wi-Fi или точке доступа    | 4 |
| Настройка конфигурации устройств       | 4 |
| Настройка и управление учетной записью | 4 |
| Настройка основных функций             | 6 |
| Настройка работы жалюзи                | 7 |
| Установка времени                      | 7 |
| Настройка других функций               | 7 |
| Управление устройствами                | 8 |
| Прочие сведения                        | 8 |
|                                        | _ |

2

#### Вводное описание функций Wi-Fi

Сплит-система оснащена функцией дистанционного управления с помощью установленного внутри Wi-Fi модуля, осуществляющего передачу команд для запуска кондиционирования воздуха. Кондиционер имеет постоянное соединение с беспроводным роутером или точкой доступа, подключенными к сети Интернет.

Мобильные устройства, такие как смартфоны и планшетные компьютеры, на которых установлено специальное программное обеспечение и модули Wi-Fi могут использоваться в качестве дистанционных контроллеров при их подключении к сети Интернет.

#### Интеллектуальное управление

- Убедитесь, что ваше мобильное устройство использует операционную систему IOS или Android
- 2. Wi-Fi не поддерживает китайские Wi-Fi сети
- Мобильные устройства могут быть подключены только при помощи Wi-Fi сетей или при помощи мобильного интернета (сети 4G)
- 4. Роутер с WEP-шифрованием не поддерживается.
- Интерфейс мобильного приложения универсален – функции управления могут не полностью соответствовать прибору. Интерфейс работы мобильного приложения может меняться в зависимости от установленной версии или операционной системы (IOS, Android).

### Загрузка и установка программы управления

Загрузка и установка программы управления может осуществляться следующим образом:

- Для мобильных устройств, таких как смартфоны или планшеты (только с системами Android 4.1 или iOS 6.0 или более поздних версий), в Google Play или App Store найдите и загрузите "WI-Fi Smart" и установите данную программу для вашей системы.
- 2. Вы также можете использовать свое мобильное устройство (только с системами Android 4.1 или iOS 6.0 или более поздних версий) для сканирования двухмерного штрих-кода (QR-кода) (см. изображение ниже) с помощью приложения сторонних разработчиков, который автоматически перенаправит вас к интерфейсу для загрузки и установки программы "EWPE Smart".

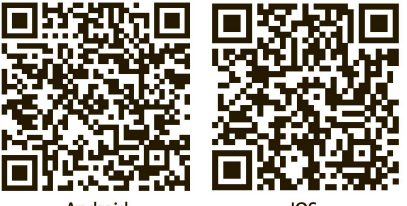

Android

IOS

## Перезагрузка модуля Wi-Fi кондиционера воздуха

При первой настройке или после замены подключенного беспроводного маршрутизатора требуется перезагрузка модуля Wi-Fi, установленного внутри кондиционера воздуха.

Если ранее кондиционер был подключен к другому Wi-Fi роутеру, который более не используется, необходимо сбросить Wi-Fi настройки кондиционера:

- Убедитесь в том, что кондиционер подключен к сети электропитания и находится в режиме ожидания (в выключенном состоянии).
- Направьте Пульт ДУ на внутренний блок кондиционера, нажмите и удерживайте одновременно кнопки МОDE и TURBO в течение 10 секунд. По прошествии этого времени кондиционер издаст одиночный звуковой сигнал
- Заключительный шаг необходимо подождать 5 секунд и обесточить кондиционер на 3 секунды, после чего снова подключить его к сети электропитания. Теперь Wi-Fi настройки кондиционера соответствуют заводским.

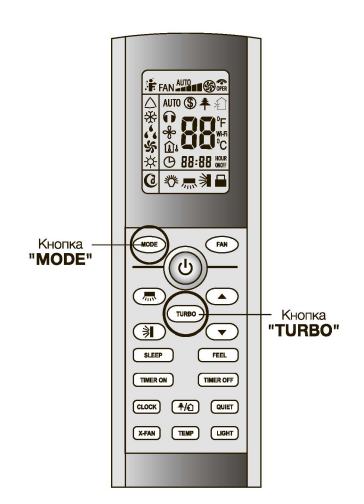

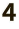

#### Примечание:

Пульт дистанционного управления, представленный на данном рисунке, является лишь одной из множества моделей, приведенной исключительно в ознакомительных целях. Исходите из особенностей приобретенной вами модели, несмотря на то, что данные операции одинаковы для всех моделей.

## Подключение смартфона, планшета или других мобильных устройств к Wi-Fi или точке доступа

Активируйте функцию Wi-Fi на мобильном устройстве и выполните его подключение к беспроводному маршрутизатору или точке доступа.

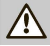

#### Примечание:

Для обеспечения работы функции Wi-Fi требуется беспроводной маршрутизатор. Если у вас такового нет в наличии, его необходимо приобрести.

## Настройка конфигурации устройств

После загрузки и установки программы управления на мобильное устройство выполните настройку конфигурации устройств кондиционирования воздуха.

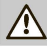

#### Примечание:

- При первой настройке или после замены подключенного беспроводного маршрутизатора убедитесь, что мобильное устройство уже подключено к беспроводному маршрутизатору или точке доступа, соединяемым с модулем Wi-Fi.
- В случае ошибки конфигурации нажмите кнопку «Параметры проверки ошибки конфигурации» для проверки замечаний по возникшей ошибке перед повторной настройкой кондиционера воздуха.

После успешной настройки конфигурации нажмите на соответствующее имя кондиционера воздуха, чтобы ввести настройки управления для обеспечения дальнейшей работы.

#### 1. Регистрация

Откройте приложение EWPE Smart. Чтобы

зарегистрироваться в приложении нажмите на кнопку "Sign up".

|                                                                       | K Sign up                               |         |
|-----------------------------------------------------------------------|-----------------------------------------|---------|
| Create Family For Unified Management                                  | 🔔 Usemame                               |         |
|                                                                       | 🖾 Email                                 |         |
| Methons *                                                             | Password                                | the the |
|                                                                       | Confirm password                        | ingle . |
|                                                                       | Region                                  | >       |
|                                                                       | I have read and agree Gree user's agree | ement   |
|                                                                       | Sign up                                 |         |
|                                                                       | or                                      |         |
| Invite family member to control the appliances<br>in different family | f                                       |         |
| Sign up Sign in                                                       |                                         |         |
| • • •                                                                 |                                         |         |

## Чтобы зарегистрироваться в приложении EWPE Smart, Bam необходимо:

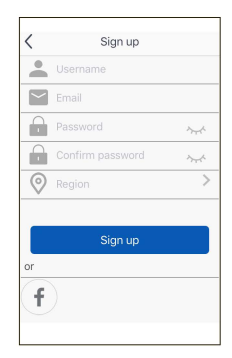

- ввести Ваше имя (Username),
- ввести E-mail,
- придумать и ввести пароль,
- подтвердить ранее придуманный пароль,
- Выбрать регион (при регистрации на территории Российской Федерации, необходимо выбрать регион "Asia")
- Нажать кнопку "Sign up"

#### Настройка и управление учетной записью

1. Вход в учетную запись "Sign in"

Также вы можете зарегистрироваться в приложении, нажав на пиктограмму в верхнем левом углу экрана.

В дальнейшем, при помощи данной пиктограммы вы сможете открывать свою домашнюю страницу.

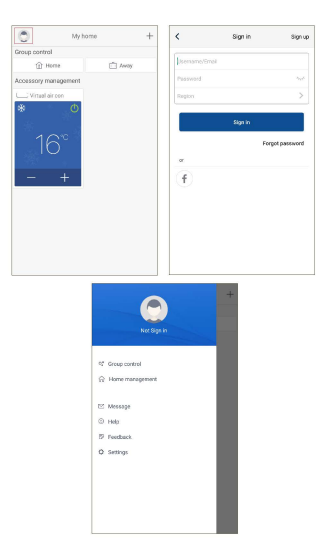

#### 2. Добавить устройство

Нажмите "+" в правом верхнем углу домашней страницы, чтобы добавить кондиционер в необходимую группу устройств.

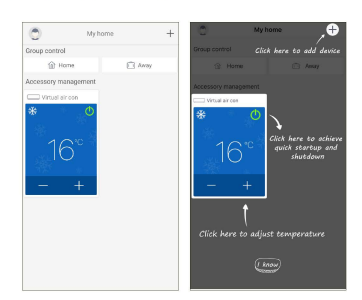

Приложение предложит перечень возможных для подключения типов устройств. Необходимо выбрать "АС" (кондиционер воздуха).

| < s                     | elect appliance ty       | De            |
|-------------------------|--------------------------|---------------|
| AC                      | Commercial air           | Refrigerator  |
| Washing<br>machine      | CO<br>Rice cooker        | 0<br>Purifier |
| Water<br>purifier       | ()<br>Dehumidifier       | Range hood    |
| Disinfection<br>cabinet | Kitchen/<br>water heater | <b></b>       |
|                         |                          |               |

Сплит-система может автоматически подключиться к устройству, для этого вам необходимо сбросить ранние настройки и нажать "Next".

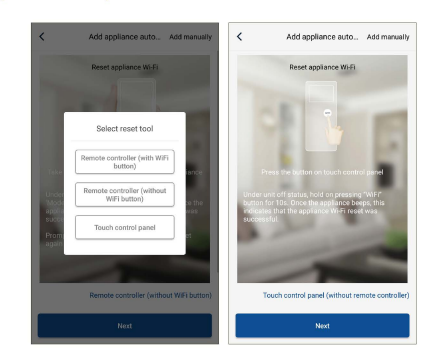

В случае, если у сплит-системы не получается подключиться автоматически, нажмите "Add applience manually" в правом верхнем углу для выбора беспроводной сети для управления устройством. Затем подтвердите название необходимой сети и продолжите настройку.

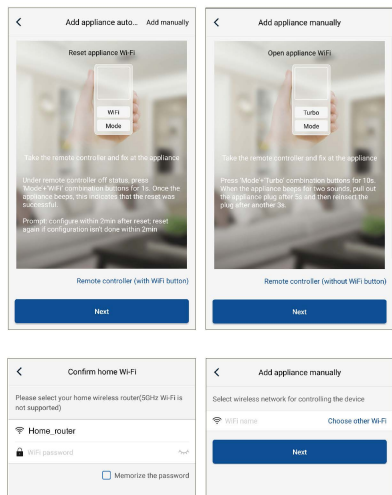

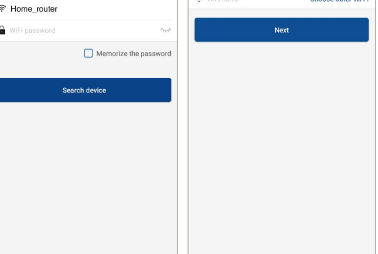

После выполнения сброса и ввода корректной информации, произведите поиск необходимого устройства и продолжите настройку.

6

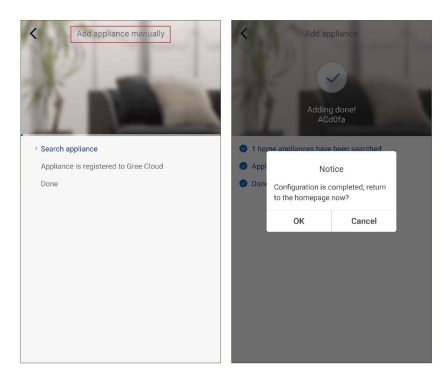

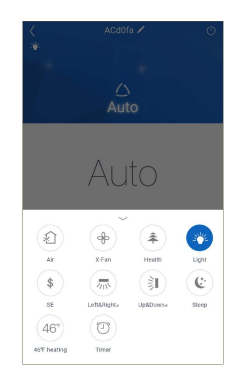

## Настройка основных функций

На домашней странице нажмите на настраиваемое вами устройство из списка и продолжите работу

1. Выберите режим, температуру и скорость работы вентилятора.

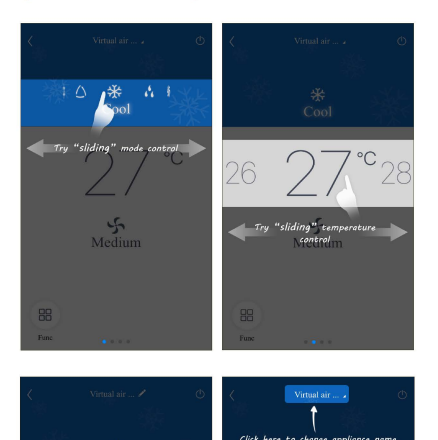

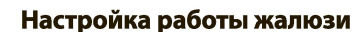

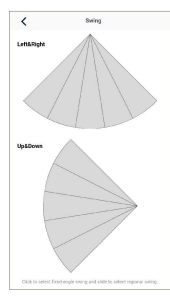

Нажмите "Up&down swing" и "Left&right swing" для включения или выключения функции движения жалюзи. Для расширенной настройки жалюзи, нажмите на необходимые вам области иконок "Up&down swing" и "Left&right swing", таким образом вы сможете выбрать направление воздушного потока.

## Установка времени

Для установки времени вам необходимо нажать на иконку "+" внизу экрана. Затем вы можете настроить необходимое время включения "ON" и выключения "OFF", а также день недели.\*

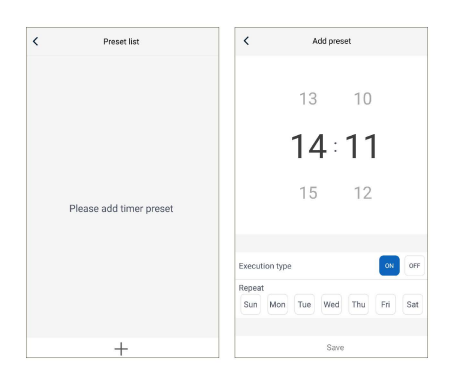

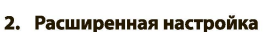

5 5 5 51

Medium

Try "sliding" fan speed contro

15

Нажмите "Func" в левом нижнем углу, чтобы использовать расширенную настройку прибора

| <                    | Preset list |  |
|----------------------|-------------|--|
| 14:11 ON<br>Run once |             |  |
|                      |             |  |
|                      |             |  |
|                      |             |  |
|                      |             |  |
|                      |             |  |
|                      |             |  |
|                      |             |  |
|                      |             |  |
|                      |             |  |
|                      |             |  |
|                      |             |  |

## Настройка других функций

#### 1. Меню домашней страницы

Нажмите на пиктограмму профиля в левом верхнем углу домашней страницы, чтобы настроить дополнительные параметры.

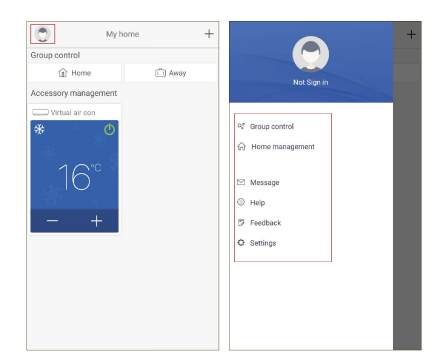

#### Группы (настройка режимов работы в месте установки прибора)

Нажмите на иконку одной из групп "Home" или "Away" чтобы добавить новые приборы и настроить управление для каждого прибора в отдельности или всей группы.

Например: Придумайте имя для группы "Спальня" и настройте устройства в списке. Когда вы работаете с этой группой, вы можете использовать заранее предустановленные режимы работы.

| Спа  | льня              |  |
|------|-------------------|--|
| evio | e list            |  |
|      | Air Conditioner   |  |
|      | Air Conditioner 2 |  |
|      |                   |  |
|      |                   |  |
|      |                   |  |
|      |                   |  |
|      |                   |  |
|      |                   |  |
|      |                   |  |
|      |                   |  |
|      |                   |  |

3. Универсальный доступ для всей семьи Нажмите "Home management". Вы можете добавлять членов семьи (заранее зарегистрированных в приложении) в группы пользователей и вместе управлять кондиционером.

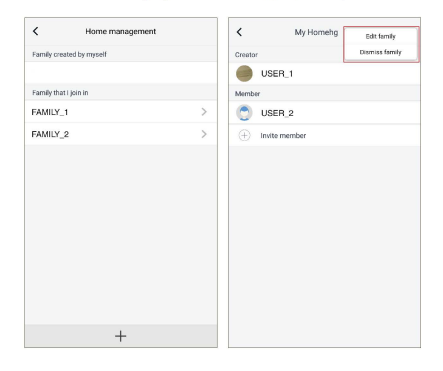

Нажав на кнопку "Dismiss family" вы можете покинуть группу пользователей.

Для того, чтобы редактировать состав группы, необходимо нажать "Edit family".

Чтобы добавить пользователя, нажмите "Invite member" и введите имя пользователя или мобильный телефон/E-mail, который был указан при регистрации.

7

\* календарная неделя начинается с воскресенья ("Sun"), так как "EWPE Smart" является международным приложением.

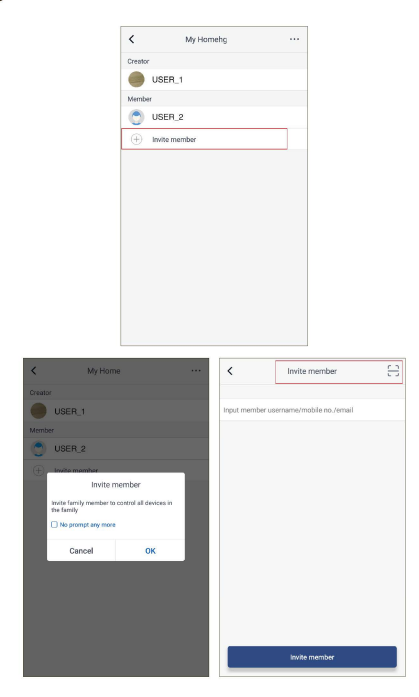

#### 4. Help

Кнопка "Help" позволит вам ознакомиться с работой приложения EWPE Smart.

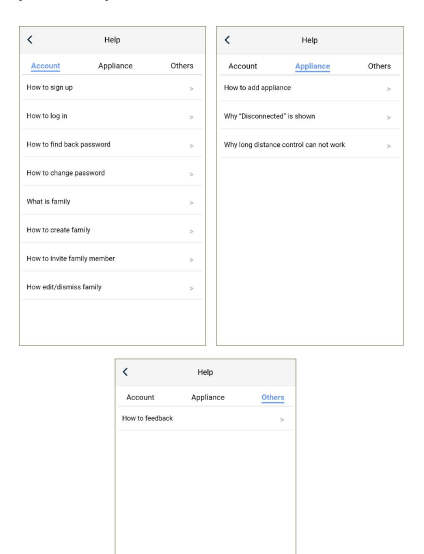

#### 5. Feedback

Если вы хотите сообщить о проблемах работы приложения "EWPE Smart", во вкладке "Help", в разделе "Others", нажмите кнопку "Feedback" и введите свое сообщение (не более 1200 символов).

| <                        | Feedback                                             |
|--------------------------|------------------------------------------------------|
| Please inp<br>characters | ut your feedback with no more than 1200<br>in length |
|                          |                                                      |
|                          |                                                      |
|                          |                                                      |
|                          |                                                      |
|                          |                                                      |
|                          |                                                      |
|                          |                                                      |
|                          | Submit                                               |

## Управление устройствами

 Удаление управляемого устройства кондиционирования воздуха.

Чтобы удалить устройство необходимо нажать на кнопку "Delete" в окне настроек устройства.

2. Изменение и блокировка устройств. При подключении беспроводного маршрутизатора к сети Интернет активация функции GPRS на мобильном устройстве позволит осуществлять дистанционное управление устройствами.

## Прочие сведения

- Программное обеспечение предусматривает службу поддержки, с помощью которой пользователь может ознакомиться с инструкциями по использованию программного обеспечения и другой информацией.
- Кроме того, поскольку операционный интерфейс и функции программного обеспечения постоянно усовершенствуются, приложение осуществляет информирование об обновлении программы (при условии, если уведомления включены).
- Поскольку операционный интерфейс может изменяться в связи с постоянными обновлениями версии программного обеспечения, рисунки в настоящем руководстве приводятся исключительно в целях ознакомления, связи с чем, при работе следует исходить из текущей версии операционного интерфейса.

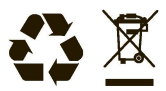

8